# Laboratoire Image Linux (90 min)

| 0            | Introduction sudo ./c 2                                                                                                    |
|--------------|----------------------------------------------------------------------------------------------------|
| Objectifs    | <ul> <li>Etudier diverses méthodes d'installation d'une distribution Linux :</li> <li>Méthode manuelle à partir d'un DVD (fichier ISO)</li> <li>Méthode automatique via le réseau (celle utilisée pour charger les images du labo)</li> <li>Modification du fichier kickstart</li> </ul> |
| Cadre        | Ce labo individuel utilise un PC Windows 7 et VirtualBox (Vbox)                                                                                                    |
| Session      | Ouvrir une session Windows 7 administrateur : compte=albert password=admin                                                                                                    |
| Action       | Copier sur le bureau ce dossier partagé <u>\\10.2.1.1\doclabo\RSX\2_ImageLinux</u>                                                                                                    |
| 1            | Installations de CentOS 6.4 x86_64 20 min                                                                                                    |
| Introduction | Dans Vbox, installer ce système d'exploitation de 2 manières différentes (depuis un DVD et via le réseau) dans le but de comparer ces 2 méthodes.                                                                                                    |
|              | Seul le début des 2 installations est intéressant ; le reste peut être visualisé sur<br>http://www.tecmint.com/centos-6-4-installation-guide-with-screenshots/                                                                                                    |
| But 1.1      | Installation depuis le fichier ISO                                                                                                    |
| Action       | Démarrer VirtualBox (Vbox) depuis le bureau<br>Choisir la langue (File – Preferences – Language) = English<br>Créer une VM = L1 avec New<br>Name: L1<br>Type: Linux<br>Version: Fedora (64 bit)<br>Choisir Fedora 64 (sinon impossible d'obtenir le GUI – bug Vbox)                      |
| Q_1a         | Que faut-il configurer dans Vbox pour permettre une installation depuis le fichier ISO ?<br>Onglet Storage CD/DVD Drive: IDE Secondary Master  CD/DVD Drive: IDE Secondary Master CD/DVD Drive: Live CD/DVD                                                                              |
| Q_1b         | La config. du BIOS est-elle compatible avec l'installation ue faut-il configurer dans Vbox pour<br>permettre une installation depuis le fichier ISO ?<br>Ok<br>Boot Order: Floppy<br>CD/DVD-ROM<br>Hard Disk<br>Network                                                                  |
| Action       | Démarrer VM<br>Skip test<br>Keyboard = Swiss French<br>Basic Storage Devices - Yes, discard data<br>Root password = 123456 – Use anyway<br>Use all space (partitionnement) – Write changes<br>Web Server (Readme-install ) → 700 packages                                                |

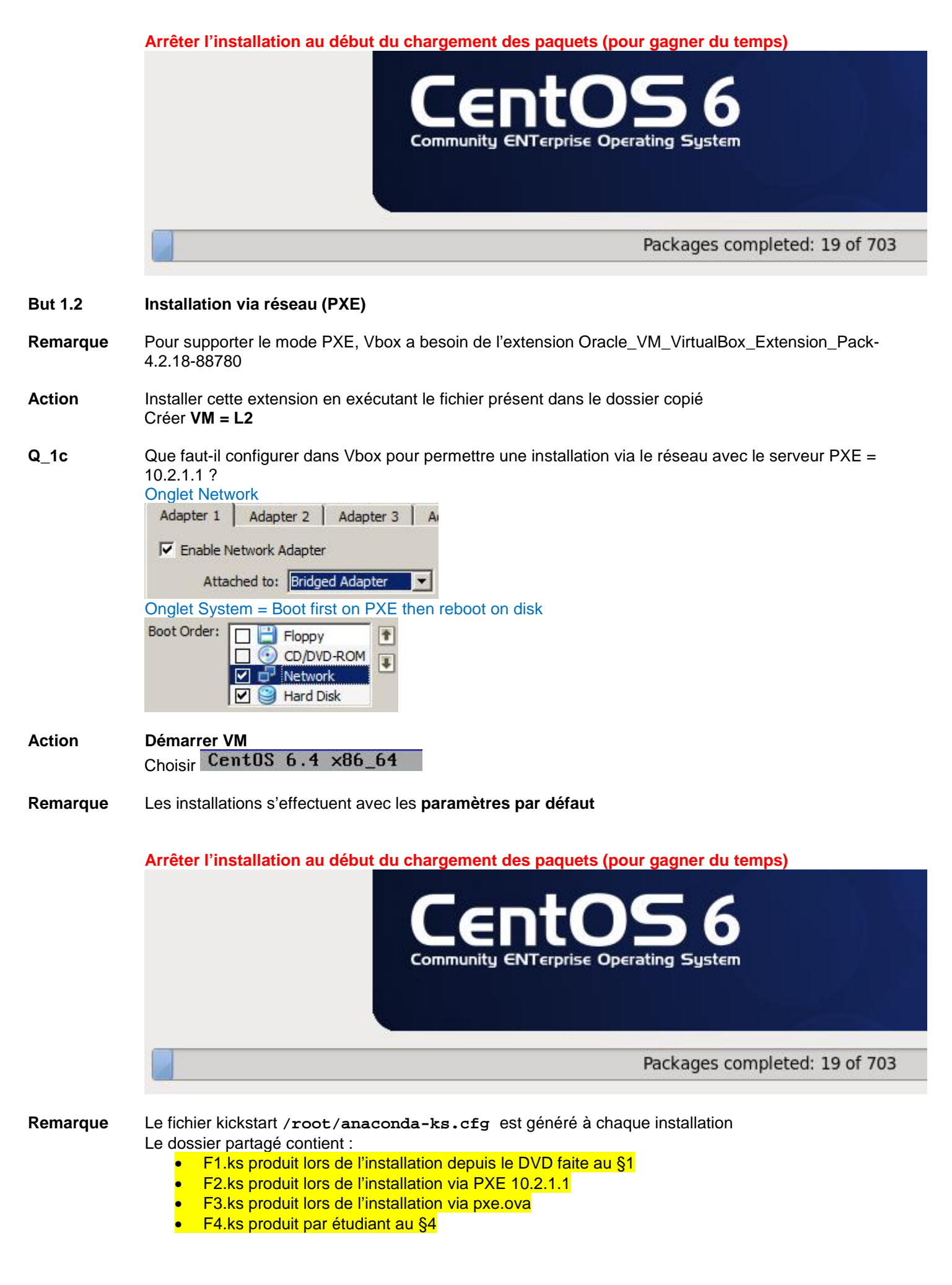

| 2            | Analyse réseau avec Wireshark                                                                                                    | 20 min        |
|--------------|----------------------------------------------------------------------------------------------------|---------------|
| Introduction | L'acquisition Wireshark mise à disposition a été effectuée sur un PC Win7 qui cha<br>CentOS 6.4 depuis le serveur 10.2.1.1 via PXE dans une VM de Vbox. | geait l'image |
| Q2a          | Utiliser Statistics – Summary pour connaître la durée de l'acquisition et le nombre<br>échangés<br>253835 paquets en 449 s                              | de paquets    |
| Q2b          | Combien de mécanismes DHCP sont présents dans cette capture ?<br>Activer le bon filtre d'affichage                                                      |               |

| Filter: | (udp.srcport == 68)    (ud | dp.srcport == 67) | ▼ 5             | xpression Clear | Apply             |
|---------|----------------------------|-------------------|-----------------|-----------------|-------------------|
| No.     | Time                       | Source            | Destination     | Protocol Leng   | gth Info          |
|         | 1 0.00000000               | 0.0.0.0           | 255.255.255.255 | DHCP            | 590 DHCP Discover |
|         | 3 1.000732000              | 10.2.0.1          | 255.255.255.255 | DHCP            | 342 DHCP Offer    |
|         | 4 2.010407000              | 0.0.0.0           | 255.255.255.255 | DHCP            | 590 DHCP Request  |
|         | 5 2.016963000              | 10.2.0.1          | 255.255.255.255 | DHCP            | 342 DHCP ACK      |
| 5209    | 5 51.908013000             | 0.0.0.0           | 255.255.255.255 | DHCP            | 349 DHCP Discover |
| 5209    | 6 51.910056000             | 10.2.0.1          | 10.2.3.34       | DHCP            | 342 DHCP Offer    |
| 5209    | 7 51.930591000             | 0.0.0.0           | 255.255.255.255 | DHCP            | 361 DHCP Request  |
| 5209    | 8 51.931306000             | 10.2.0.1          | 10.2.3.34       | DHCP            | 342 DHCP ACK      |
| 5211    | 8 57.853532000             | 0.0.0.0           | 255.255.255.255 | DHCP            | 349 DHCP Discover |
| 5211    | 9 57.853757000             | 10.2.0.1          | 10.2.3.34       | DHCP            | 342 DHCP Offer    |
| 5212    | 0 57.854652000             | 0.0.0.0           | 255.255.255.255 | DHCP            | 361 DHCP Request  |
| 5212    | 1 57.855288000             | 10.2.0.1          | 10.2.3.34       | DHCP            | 342 DHCP ACK      |
| 25363   | 5 373.068330000            | 0.0.0.0           | 255.255.255.255 | DHCP            | 590 DHCP Discover |
| 25363   | 7 374.070037000            | 10.2.0.1          | 255.255.255.255 | DHCP            | 342 DHCP Offer    |
| 25363   | 8 375.077915000            | 0.0.0.0           | 255.255.255.255 | DHCP            | 590 DHCP Request  |
| 25363   | 9 375.078596000            | 10.2.0.1          | 255.255.255.255 | DHCP            | 342 DHCP ACK      |
| 25382   | 3 445.260830000            | 0.0.0.0           | 255.255.255.255 | DHCP            | 346 DHCP Discover |
| 25382   | 5 446.262421000            | 10.2.0.1          | 10.2.3.34       | DHCP            | 342 DHCP Offer    |
| 25382   | 6 446.263224000            | 0.0.0.0           | 255.255.255.255 | DHCP            | 358 DHCP Request  |
| 25382   | 7 446.263872000            | 10.2.0.1          | 10.2.3.34       | DHCP            | 342 DHCP ACK      |

## 5 mécanismes DHCP au total Paquet ACK après 2, 52, 58, 375, 446 s

| Q2c | A quoi sert le 1 <sup>er</sup> mécanisme DHCP (paquets 1-3-4-5) ?     |
|-----|-----------------------------------------------------------------------|
|     | Après 2 s (paquet 5) : serveur tftp = 10.2.1.1 – fichier = pxelinux.0 |
|     | Voir slide 7 :                                                        |

2 Serveur DHCP fournit les paramètres habituels +

Option 66 = adr\_IP du serveur TFTP

Option 67 = pxelinux.0 (nom du fichier à télécharger)

## **Remarque** Affichage après 2 s :

```
Intel UNDI, PXE-2.1
PXE Software Copyright (C) 1997-2000 Intel Corporation
Copyright (C) 2010 Oracle Corporation
CLIENT MAC ADDR: 08 00 27 F8 88 A2 GUID: 541A0214-0D01
DHCP.<u>1</u>
```

Choix à faire sur le PC défini dans tftpboot/pxelinux.cfg/default :

|                   | Choix |
|-------------------|-------|
| Disque_Dur        |       |
| WinPE             |       |
| ESX4i_Auto        |       |
| ESX4i             |       |
| Fedora16-GUI      |       |
| Fedora16-CLI      |       |
| Fedora18-CLI      |       |
| Fedora18-GUI      |       |
| CentOS 6.4 x86_64 |       |
| pfSense-2.0.1     |       |

Chargement de vmlinuz et initrd.img

```
Loading /CentOS6.4/vmlinuz.....
Loading /CentOS6.4/initrd.img...
```

Après 52 s, le système Dracut (Linux 2.6) initialise la carte réseau <u>https://dracut.wiki.kernel.org/index.php/Main\_Page</u>

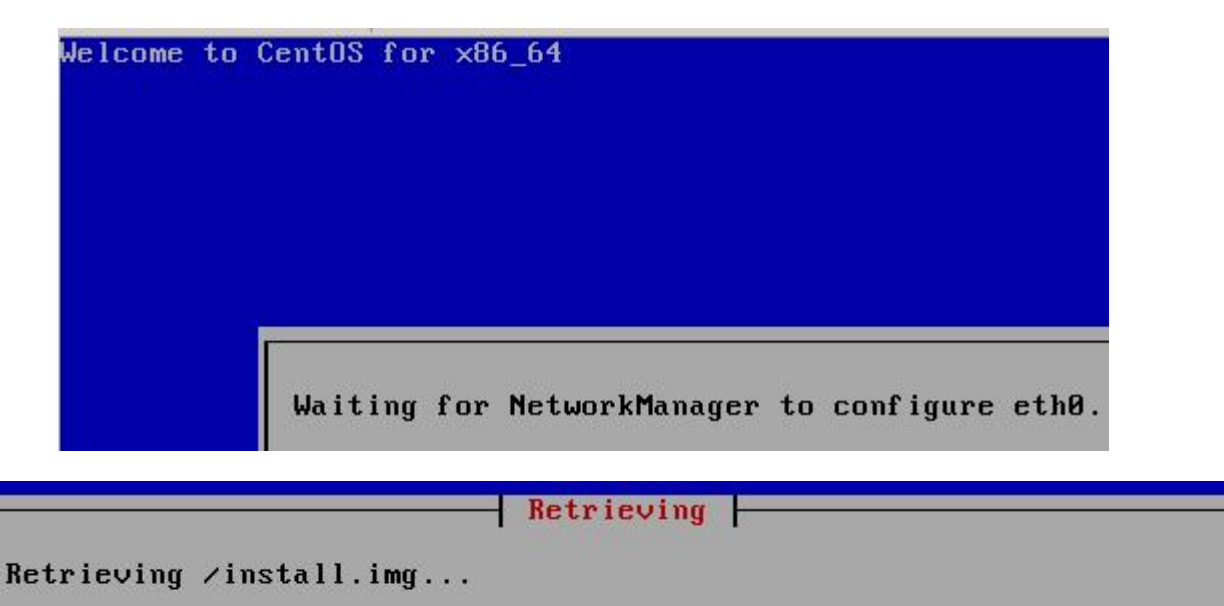

64%

Après 58 s, configuration de la carte eth0

Anaconda interprète ce fichier kicksart  $\rightarrow$  les packages sont téléchargés

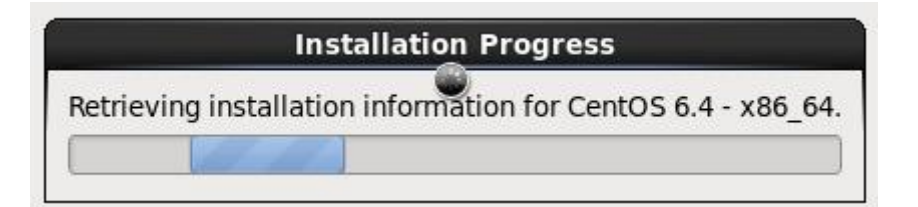

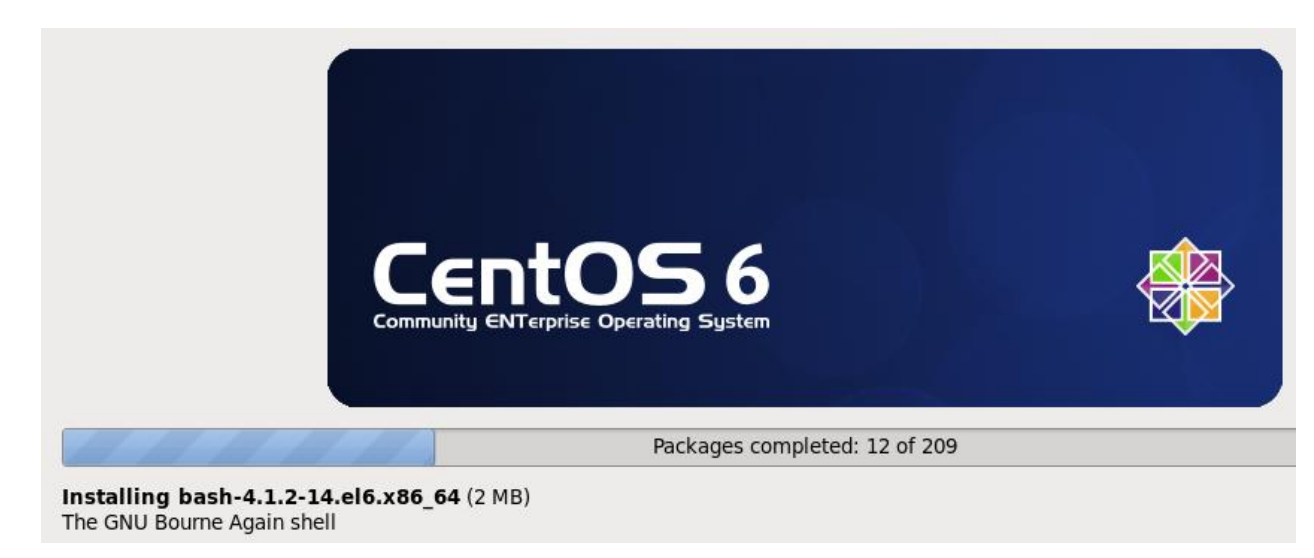

Après 375 s : redémarrage sur le disque

Disque\_Dur

Après 446 s le système CentOS est opérationnel

**Q2d** Utiliser Statistics – Protocol Hierarchy pour connaître les volumes (en byte) échangés Quels sont les protocoles les plus utilisés ?

| Protocol                          | % Packets | Packets % By | tes      | Bytes     |
|-----------------------------------|-----------|--------------|----------|-----------|
| E Frame                           | 100.00 %  | 253835       | 100.00 % | 291894116 |
| Ethernet                          | 100.00 %  | 253835       | 100.00 % | 291894116 |
| Internet Protocol Version 4       | 99.98 %   | 253795       | 100.00 % | 291891950 |
| User Datagram Protocol            | 20.59 %   | 52273        | 13.40 %  | 39106887  |
| Bootstrap Protocol                | 0.01 %    | 20           | 0.00 %   | 7904      |
|                                   | 20.58 %   | 52234        | 13.39 %  | 39096148  |
|                                   | 0.00 %    | 3            | 0.00 %   | 756       |
| Domain Name Service               | 0.00 %    | 10           | 0.00 %   | 1083      |
| Hypertext Transfer Protocol       | 0.00 %    | 6            | 0.00 %   | 996       |
| Internet Control Message Protocol | 0.00 %    | 3            | 0.00 %   | 186       |
|                                   | 79.39 %   | 201519       | 86.60 %  | 252784877 |
| Address Resolution Protocol       | 0.02 %    | 40           | 0.00 %   | 2166      |

Choix

86.6% représente le transfert http-TCP (252 784 877 Byte) 13,4% correspond au transfert fttp (39 096 148 Byte) Total = 291 894 116 Byte

Q2e Quels sont les fichiers téléchargés par tftp ? Activer le bon filtre d'affichage pxelinux.0, vmlinuz, initrd.img → Voir slide 8

| Filter         | r: tft          | p.opcode==)                 | 1                           |           |                          |         |              | •     | Express | ion.       |
|----------------|-----------------|-----------------------------|-----------------------------|-----------|--------------------------|---------|--------------|-------|---------|------------|
| No.            |                 | Time                        |                             | Info      |                          |         |              |       |         |            |
|                | 9               | 2.026691                    | .000                        | Read      | Request,                 | File:   | pxelinux.0,  | Trai  | nsfer   | ty         |
|                | 12              | 2.030519                    | 0000                        | Read      | Request,                 | File:   | pxelinux.0,  | Tran  | nsfer   | ty         |
|                | 39              | 2.084124                    | 000                         | Read      | Request,                 | File:   | pxelinux.cfg | 1/11  | of4b0   | 2-3        |
|                | 41              | 2.089776                    | 0000                        | Read      | Request,                 | File:   | pxelinux.cfg | /01-  | -08-00  | 0-2        |
|                | 43              | 2.094029                    | 0000                        | Read      | Request,                 | File:   | pxelinux.cfg | /0A(  | 020322  | 2,         |
|                | 45              | 2.098137                    | 000                         | Read      | Request,                 | File:   | pxelinux.cfg | /0A(  | 02032   | , т        |
|                | 47              | 2.102472                    | 000                         | Read      | Request,                 | File:   | pxelinux.cfg | /0A(  | 0203,   | Tr         |
|                | 49              | 2.106363                    | 000                         | Read      | Request,                 | File:   | pxelinux.cfg | /0A(  | 020, 1  | <b>Fra</b> |
|                | 51              | 2.110144                    | 000                         | Read      | Request,                 | File:   | pxelinux.cfg | /0A(  | 02, ті  | an         |
|                | 53              | 2.115994                    | 000                         | Read      | Request,                 | File:   | pxelinux.cfg | /0A0  | ), Tra  | ans        |
|                | 55              | 2.121666                    | 000                         | Read      | Request,                 | File:   | pxelinux.cfg | 1/0A  | , Trai  | nsf        |
|                | 57              | 2.127200                    | 0000                        | Read      | Request,                 | File:   | pxelinux.cfg | 1/0,  | Trans   | sfe        |
|                | 59              | 2.133648                    | 8000                        | Read      | Request,                 | File:   | pxelinux.cfg | J/det | Fault   | , т        |
|                | 66              | 2.139682                    | 000                         | Read      | Request,                 | File:   | menu.c32, Tr | anst  | fer ty  | /pe        |
|                | 149             | 2.155353                    | 000                         | Read      | Request,                 | File:   | pxelinux.cfc | /det  | fault   | , т        |
|                | 156             | 5.691872                    | 000                         | Read      | Request,                 | File:   | /Cent056.4/v | mlir  | nuz,    | <u>rra</u> |
| 5              | 5905            | 6.450517                    | 000                         | Read      | Request,                 | File:   | /Cent056.4/i | nit   | d.im    | 3,         |
| Situe<br>Entre | r les e<br>2 et | échanges tft<br>6 s → après | p par<br>le 1 <sup>er</sup> | rapport a | aux 5 mécani<br>sme DHCP | smes DH | HCP          |       |         |            |

Quels sont les fichiers téléchargés par http-TCP ? Activer le bon filtre d'affichage Tous les autres fichiers en commençant par file.ks, les packages, …→ Voir slide 9

| Filter:       | http.request | 1       |      |           |          |          |          | E    |
|---------------|--------------|---------|------|-----------|----------|----------|----------|------|
| Time          | P            | rotocol | Info |           |          |          |          |      |
| 53.83         | 8689000 1    | ITTP    | GET  | /Cent056. | 4/Cent   | 056.4.ks | HTTP/1   | .1   |
| 90.12         | 9646000 H    | ITTP    | GET  | /Cent056. | 4//imag  | ges/upda | tes.img  | HT   |
| 90.14         | 5369000 H    | ITTP    | GET  | /Cent056. | 4//imag  | ges/prod | luct.img | Н    |
| 90.15         | 6120000 H    | ITTP    | GET  | /Cent056. | 4//imag  | ges/inst | all.img  | HT   |
| 114.0         | 6800300 H    | ITTP    | GET  | /Cent056. | 4//.tr   | eeinfo H | TTP/1.1  |      |
| 114.7         | 8672600 H    | ITTP    | GET  | /Cent056. | 4//.tr   | eeinfo H | TTP/1.1  |      |
| 114.7         | 8981400 H    | ITTP    | GET  | /CentOS6. | 4//.tr   | eeinfo H | TTP/1.1  |      |
| 114.8         | 3039400 H    | ITTP    | GET  | /Cent056. | 4/repo   | data/rep | omd.xml  | HT   |
| 114.8         | 5068200 H    | ITTP    | GET  | /Cent056. | 4/repo   | data/df5 | b151003  | 669  |
| 115.8         | 9647500 H    | ITTP    | GET  | /Cent056. | 4/repo   | data/272 | 7fcb43fl | be4  |
| <b>116.</b> 3 | 4694600 H    | ITTP    | GET  | /CentOS6. | 4/repo   | data/rep | omd.xml  | HT   |
| 116.3         | 4980900 H    | ITTP    | GET  | /Cent056. | 4/repo   | data/df5 | b151003  | 669  |
| 118.2         | 9565300 H    | ITTP    | GET  | /Cent0S6. | 4/repo   | data/272 | 7fcb43fl | be4  |
| 119.7         | 0936600 H    | ITTP    | GET  | /Cent056. | 4/repo   | data/cb9 | 6727ddc  | 89e  |
| 119.8         | 6222900 H    | ITTP    | GET  | /Cent056. | 4/repo   | data/cb9 | 6727ddc  | 896  |
| 125.8         | 1922600 H    | ITTP    | GET  | /Cent056. | 4/repo   | data/d22 | 1c3d1c2  | 200  |
| 128.7         | 3710000 H    | ITTP    | GET  | /Cent056. | 4 /Packa | ages/dhc | p-4.1.1  | - 34 |
| 128.7         | 7830900 H    | ITTP    | GET  | /Cent056. | 4 /Packa | ages/nan | 10-2.0.9 | -7.  |

Q2h

Q2f

Q2g

Situer les échanges http-TCP par rapport aux 5 mécanismes DHCP Après 54 s : fichier kickstart Entre 90 et 244 s : packages

Q2iUtiliser Statistics – Conversation<br/>Quel est le volume échangé par Client et Serveur ?2017© Gérald Litzistorf

| Conversa    | tions: CentUS_F    | PXE.pcapng                                                                           |                                               |                              |                 |              |             |                  |              |          |
|-------------|--------------------|--------------------------------------------------------------------------------------|-----------------------------------------------|------------------------------|-----------------|--------------|-------------|------------------|--------------|----------|
| Ethernet: 9 | Fibre Channel      | FDDI IPv4: 9 IPv6 IP                                                                 | K JXTA NCP RSV                                | P SCTP TCP:                  | 34 Token Ring   | UDP: 64 USB  | WLAN        |                  |              |          |
|             |                    |                                                                                      |                                               | IPv4 Cor                     | nversations     |              |             |                  |              |          |
| Address A   | Address B          | ◀ Packets ◀ Bytes                                                                    | ▲ Packets A→B ▲                               | Bytes A - B 🔻 P              | Packets A+B 4 B | ytes A+B 4 R | el Start 🔹  | Duration 🖣 bps A | →B 	 bps A+B | •        |
| 10.2.1.1    | 10.2.3.34          | 253 740 291 876                                                                      | 751 191 773                                   | 288 233 812                  | 61 967          | 3 642 939    | 2.026691000 | 388.0768 5941    | 788.54       | 75097.27 |
|             | Le c<br>Déb<br>Déb | client 10.2.3.34 a<br>bit utile $C \rightarrow S =$<br>bit utile $S \rightarrow C =$ | a émis 3 642<br>75 097 bps ( <br>5 941 788 bp | 939 Byte ;<br>bit / s)<br>os | le serveur      | 10.2.1.1     | a émis 288  | 3 233 812 E      | Зуte         |          |

**Remarque** Taille occupée sur le disque = 829 MB

### 3 Installation automatisée d'un serveur web via PXE

### Objectif Configurer un serveur web via PXE

Vous disposez de pxe.ova qui simule le serveur 10.2.1.1 du labo avec les services DHCP, tftp et http

Créer une VM Web\_Server Utiliser le réseau Host-Only Désactiver le serveur DHCP de Vbox Host-Only

Utiliser le navigateur Win7 – Chrome pour tester

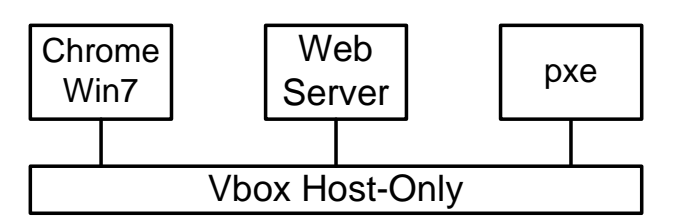

Q3a

#### Quelles sont les actions à effectuer ?

Sauter à Q3b dès que le chargement (~8 min) via PXE a démarré

- 1) Importer pxe.ova
- $\rightarrow$  contrôler Network = Host-only Adapter
- 2) Désactiver le serveur DHCP de Vbox Host-only Network (File Preferences Network)
   Host-only Network Details

| Adapter | DHCP Server |
|---------|-------------|

Enable Server

- 3) Démarrer VM pxe
- 4) Créer VM Web\_Server (New ...) sur le modèle de VM L2
- 5) Configurer System (voir Q\_1c) et Network = Host-only Adapter
- 6) Démarrer VM Web\_Server
- Sélectionner Web\_Server xxx dans le menu PXE
- 7) Redémarrer (menue PXE) sur le disque

```
Q3b Annexe 1 contient la marche à suivre pour créer l'entrée Web_Server dans pxe.ova
Quels sont les principaux points de configuration ?
Voir Buts mis en jaune dans Annexe 1
```

Q3c Quelles sont les actions à effectuer pour tester ce serveur avec le navigateur Chrome de Win7 ? Vois disposez sur le Web\_Server du compte user = root pass = 123456 Ouvrir une session sur Web\_Server avec user = root pass = 123456 ifconfig pour connaître l'adresse IP du serveur = 192.168.56.101 Navigateur affiche Apache 2 Test Page

| 4        | Modification du fichier kickstart et du menu PXE 20 min                                                                                                    |
|----------|----------------------------------------------------------------------------------------------------|
| Action   | Éteindre (évent) la VM Web_Server                                                                                                    |
| Remarque | Le compte user = root pass = 123456 est disponible sur le serveur pxe (IP = 192.168.56.200)                                                                                                    |
| But 4.1  | <ul> <li>Modifier le fichier F3.ks pour</li> <li>Créer un user = labotd pass = labolabo</li> <li>Créer une partition logique de 100 MB pour les fichiers du serveur web (/var/www/)</li> <li>Enregistrer les logs de l'exécution de la partie post-script du kickstart</li> </ul>                     |
| Lien     | Utiliser https://github.com/rhinstaller/pykickstart/blob/master/docs/kickstart-docs.rst                                                                                                    |
| Action   | Voir résultat final dans F4.ks                                                                                                    |
| But 4.2  | Créer une entrée dans le menu PXE                                                                                                    |
| Action   | Dans la console de la VM PXE<br>nano /tftpboot/pxelinux.cfg/default<br>À la fin du fichier ajouter les lignes suivantes :<br>LABEL NewWebServer<br>MENU LABEL NewWebServer CentOS6.4<br>KERNEL /CentOS6.4/vmlinuz<br>APPEND initrd=/CentOS6.4/initrd.img ksdevice=link ks=http://192.168.56.200/F4.ks |
| Q4a      | Quelles sont les actions à effectuer pour tester ce serveur avec le navigateur Chrome de Win7 ?<br>Réutiliser la VM Web_Server<br>Utiliser le réseau Host-Only<br>Ouvrir une session sur Web_Server avec user = root pass = 123456                                                                    |
| Remarque | Le compte user = root pass = 123456 est disponible sur le Web_Server                                                                                                    |
| Action   | Se connecter avec le compte user = root pass = 123456<br>su<br>Afficher les volumes logiques :<br>lvdisplay   less                                                                                                    |
| Q4b      | Le volume lv_http est-il présent ?<br>Oui                                                                                                    |
| Q4c      | Où est-il monté ?<br>/var/www/                                                                                                    |
| Q4d      | Quel espace disque occupe ce volume logique ?<br>df -h → 100 MB                                                                                                    |
| Remarque | Pour afficher les logs créés lors du post de F3.ks :<br>cat /root/post-log                                                                                                    |

| Annexe 1 | Marche à suivre pour créer l'entrée Web_Serveur dans pxe.ova                                                                                                    |
|----------|----------------------------------------------------------------------------------------------------|
| Remarque | Annexe 2 décrit la création de pxe.ova                                                                                                    |
|          | Nous modifions <b>F1.ks</b> pour obtenir <b>F3.ks</b> : <ul> <li>Créer un dépôt</li> <li>Copier Anaconda</li> <li>Menu PXE</li> </ul>                                                                                           |
|          | Pour plus d'information, se référer à<br>https://github.com/rhinstaller/pykickstart/blob/master/docs/kickstart-docs.rst#url                                                                                                    |
| But      | Récupérer F1.ks                                                                                                    |
|          | Utiliser VM Web_Server pour extraire F1.ks                                                                                                    |
| Action   | Dans la console de Web_Server :                                                                                                    |
|          | cp /root/anaconda-ks.cfg /var/www/html/<br>chmod 644 /var/www/html/anaconda-ks.cfg<br>mv anaconda-ks.cfg F1.ks                                                                                                    |
|          | Dans la console de la VM PXE, récupérer le fichier sur le serveur PXE :<br>cd /depot/<br>wget http://192.168.56.100/ <mark>F1.ks</mark>                                                                                         |
| But      | Adapter le fichier kickstart pour une installation via PXE                                                                                                    |
| Action   | Voir Compare_F1_F3.pdf = différences F1.ks & F3.ks                                                                                                    |
| Remarque | Le résultat F3.ks est disponible dans le partage                                                                                                    |
|          | Les opérations ci-dessous (dépôt, Anaconda, menu PXE) ne peuvent pas être automatisées<br>dans kickstart                                                                                                    |
| But      | Créer un dépôt local                                                                                                    |
| Remarque | Il permet de stocker tous les packages sur un serveur local à l'entreprise.                                                                                                    |
| Action   | Dans la console de la VM PXE<br>mkdir /depot/CentOS6.4                                                                                                    |
|          | Charger <mark>CentOS-6.4-x86_64-bin-DVD1.iso</mark> sur le lecteur CDROM virtuel<br>mount -r -t auto /dev/sr0 /depot/CentOS6.4/                                                                                                 |
| But      | Copier sur le serveur TFTP le système contenant Anaconda = interpréteur de fichier kickstart                                                                                                    |
| Action   | Dans la console de la VM PXE<br>mkdir /tftpboot/CentOS6.4<br>cp /depot/CentOS6.4/images/pxeboot/vmlinuz /tftpboot/CentOS6.4/<br>cp /depot/CentOS6.4/images/pxeboot/initrd.img /tftpboot/CentOS6.4/<br>chmod -Rf 777 /tftpboot/* |
| But      | Créer une entrée dans le menu PXE                                                                                                    |
| Action   | Dans la console de la VM PXE<br>nano /tftpboot/pxelinux.cfg/default<br>À la fin du fichier ajouter les lignes suivantes :                                                                                                    |
|          | LABEL WebServer<br>MENU LABEL WebServer CentOS6.4<br>KERNEL /CentOS6.4/vmlinuz<br>APPEND initrd=/CentOS6.4/initrd.img ksdevice=link ks=http://192.168.56.200/F3.ks                                                              |

- 1) Créer VM
- 2) nom = pxe
  - type = linux
  - version = fedora 64 bit
- 3) Taille disque dur virtuel = 32 GB
- 4) Terminer la création de la VM
- 5) Configurer le lecteur CD de la VM : CentOS-6.4-x86\_64-bin-DVD1.iso
- 6) Désactiver la carte son de la VM
- 7) Démarrer la VM -> Install or upgrade an existing system
- 8) Skip testing media
- 9) Clavier Suisse Français
- 10) yes, discard any data
- 11) Time zone = Europe/Zurich
- 12) root password = 123456 (Use Anyway)
- 13) Use All Space (remove all partitions)
- 14) Write changes to disk
- 15) Affichage GUI : Choisir --> Basic Server
- 16) Attendre installation packages (10 minutes)
- 17) Reboot
- 18) Se connecter avec le compte root
- 19) Modifier la config réseau:
  - vi /etc/sysconfig/network-scripts/ifcfg-eth0

Typez la touche <i> pour modifier les valeurs suivantes :

ONBOOT=yes NM\_CONTROLLED=no

- Typez <:wq> pour sauvegarder et quitter
- 20) Redémarrer le service réseau : service network restart
- 21) Vérifier config ip : ping www.google.ch
- 22) Problématique : comment copier le dossier CD\_Script\_Install depuis Win7 dans VM pxe ? Solutions = copie via clé USB ou via partage réseau ou avec WinSCP ou partage Vbox, ... Choix = Créer une archive au format iso (xxx) avec le script "inst\_FileSrv.sh" et le dossier "configFiles" J'ai inséré l'iso créé dans le lecteur cdrom virtuel de la vm J'ai fait un mount du cdrom dans la vm :

mkdir /media/cdrom

mount -r -t auto /dev/sr0 /media/cdrom

Copier les fichiers sur le disque de la vm pour pouvoir donner le droit d'exécution au script:

cp -Rf /media/cdrom/\* /root/

## chmod u+x inst\_FileSrv.sh

## 23) Lancer le script :

./inst\_FileSrv.sh

actions exécutées par le script : Activer carte NIC, obtenir par dhcp ip nat Désactiver personnal firewall Désactiver SELinux Installer et config serveur tftp dossier document /tftpboot/ [get put requête tftp accepte] Installer syslinux [contient pxelinux.0 et menu.c32] pxelinux.0 premier binaire chargé par la carte réseau menu.c32 permet d'avoir le menu pxe bleu Installer lighttpd et configuration [Dossier /depot va héberger les fichiers kickstart et servir de depot lors de l'installation] Config IP static 192.168.56.200 Installer dhcpd et configuration [fournit ip range 192.168.56.201 -> 254]

- 24) Lorsque le script termine son exécution, Changer la config de la carte réseau = Host-Only
- 25) Le serveur PXE est prêt à être utilisé, exporter ova

#### Annexe 3 Installer un serveur équivalent à 10.2.1.1 – KB / 10 mars 2014

1) Préparer PC équivalent à 10.2.1.1 :

- Carte mère G3 Asus P8Q77-M
- Processeur i5-3330 LGA1155
- Disque dur WesterDigital WD20EARX 2.0TB
- 2 carte réseau dual gigabit Intel PRO/1000 PT Dual Port
- 16G Ram 4 x KVR 1333D3N9K2
- 2) Télécharger l'image CentOS 6.4 64bit DVD1 :

http://mirror.switch.ch/ftp/mirror/centos/6.4/isos/x86\_64/

CentOS-6.4-x86\_64-bin-DVD1.iso

3) Lancer l'installation depuis l'image gravée :

Machine = ServerA409

Username (admin) = root

Pass = \*\*\*\*\*\*\* Créer un partitionnement personnalisé :

Définir les différents points de montage.

4) Formater la partition root /:

| Sys. fich.                            | Taille Monté sur |                    |
|---------------------------------------|------------------|--------------------|
| /dev/sdaX                             | 98G /            | partition primaire |
| /dev/sdaX                             | 98G /doclabo     |                    |
| /dev/sdaX                             | 98G /zoneRW      |                    |
| /dev/sdaX                             | 488G /depot      |                    |
| /dev/sdaX                             | 392G /image      |                    |
| /dev/sdaX                             | 196G /vm         |                    |
| /dev/sdaX                             | 98G /tftpboot    |                    |
| /dev/sdaX                             | 388G /nfs_share  |                    |
| · · · · · · · · · · · · · · · · · · · |                  |                    |

#### 5) Configuration du serveur :

But : Copier le script « inst\_FileSrv.sh » et le dossier « configFiles » depuis le CD-ROM et l'exécuter :

```
Insérer le CD-ROM « Script config ServerA409 G3 CentOS 6.4 » 
Se connecter avec le compte root.
```

o mkdir /media/cdrom

- o mount /dev/sr0 /media/cdrom
- o cp -rf /media/cdrom/\* /root/
- o cd /root/

o chmod u+x inst\_FileSrv.sh # Ajout droits exécution

- o ./inst\_FileSrv.sh # Lance l'exécution du script de config actions du script :
- Ajout utilisateurs [ alex, re, rw ] Ajout alex dans sudoers Désactivation IPv6 Désactivation du personnal firewall Désactivation de SELinux Ajout configuration reseau [ bonding et ajout resolv.conf ] Configuration du serveur NFS Installation serveur tftp Installation serveur tftp Installation du serveur lighttpd et configuration Ajout script deploiement automatique et fichiers MAC machines dans home de alex Fin configuration du ServerA409

## Fin installation.

Pour plus de détail sur le contenu du script inst\_FileSrv.sh et sur les fichiers de configurations :

- \\10.2.1.1\doclabo\Config Labo\Script 10.2.1.1
- Pour plus de détail sur le déploiement d'image Windows et Linux depuis le serveur PXE 10.2.1.1 :
- <u>\\10.2.1.1\doclabo\Config\_Labo\Deploiement.docx</u> §2 → §6